## معرفی نرم افزار جئوجبرا (geogebra)

جئوجبرا نرم افزاری است که سر و صدای زیادی را پیرامون خود در سراسر جهان ایجاد کرده است؛ بنابر یکی از آمار ها، هم اکنون میلیونها معلم و دانش آموز از این نرم افزار برای آموزش ریاضیات استفاده می کنند و طراح آن، برنده ی یکی از جایزه های اتحادیه ی اروپا شده است. جئوجبرا هم کم حجم است، هم راحت نصب می شود و هم بسیار قدرتمند برای انواع و اقسام طراحی ها ی آموزشی ریاضی و فیزیک(!!) و این مطلب به هیچ عنوان اغراق نیست.

جئوجبرا نرمافزاری آموزشی ریاضی برای رسم و محاسبه و پیدا کردن نقطه وخط، روی دستگاه مختصات، و به طور کلی آموزش ریاضی است. این نرم افزار با زبان جاوا، نوشته شده و رایگان است. نسخههای مختلف این نرم افزار برای سیستم عامل، های مختلف و با زبان های مختلف وجود دارد. آخرین نسخه این نرم افزار نسخه۵ میباشد. این نرم افزار برای آموزش مباحث هندسه، جبر و حساب دیفرانسیل و انتگرال به صورت پویا در مدارس به کار میرود. رسم و محاسبه را میتوان با نقاط ساخته شده، بردارها، قطعات، خطوط، چند ضلعی، مقاطع مخروطی و توابع انجام داد و آنها را به صورت پویا تغییر داد.

## آموزش نصب جئوجبرا به صورت تصویری

ابتدا آدرس <u>www.geogebra.org/download</u> را در مرورگر اینترنت خود وارد نمایید تا وارد صفحه دانلود این نرم افزار از سایت اصلی گردید و سپس گزینه ی ویندوز را انتخاب نمایید.

|                                                               | P C Downloads - GeoGebra ×           |                                                       | - 0 × |
|---------------------------------------------------------------|--------------------------------------|-------------------------------------------------------|-------|
|                                                               |                                      |                                                       |       |
| جنوجبر ابرای تلفن همراه<br>مامم Android App on<br>Google play | جنو جبر ۱ بر ای کامپیو تر<br>Windows | جنو جبر ابر ای تبلت<br>Download from<br>Windows Store |       |
|                                                               | Mac OS X                             | ANDROID APP ON                                        |       |

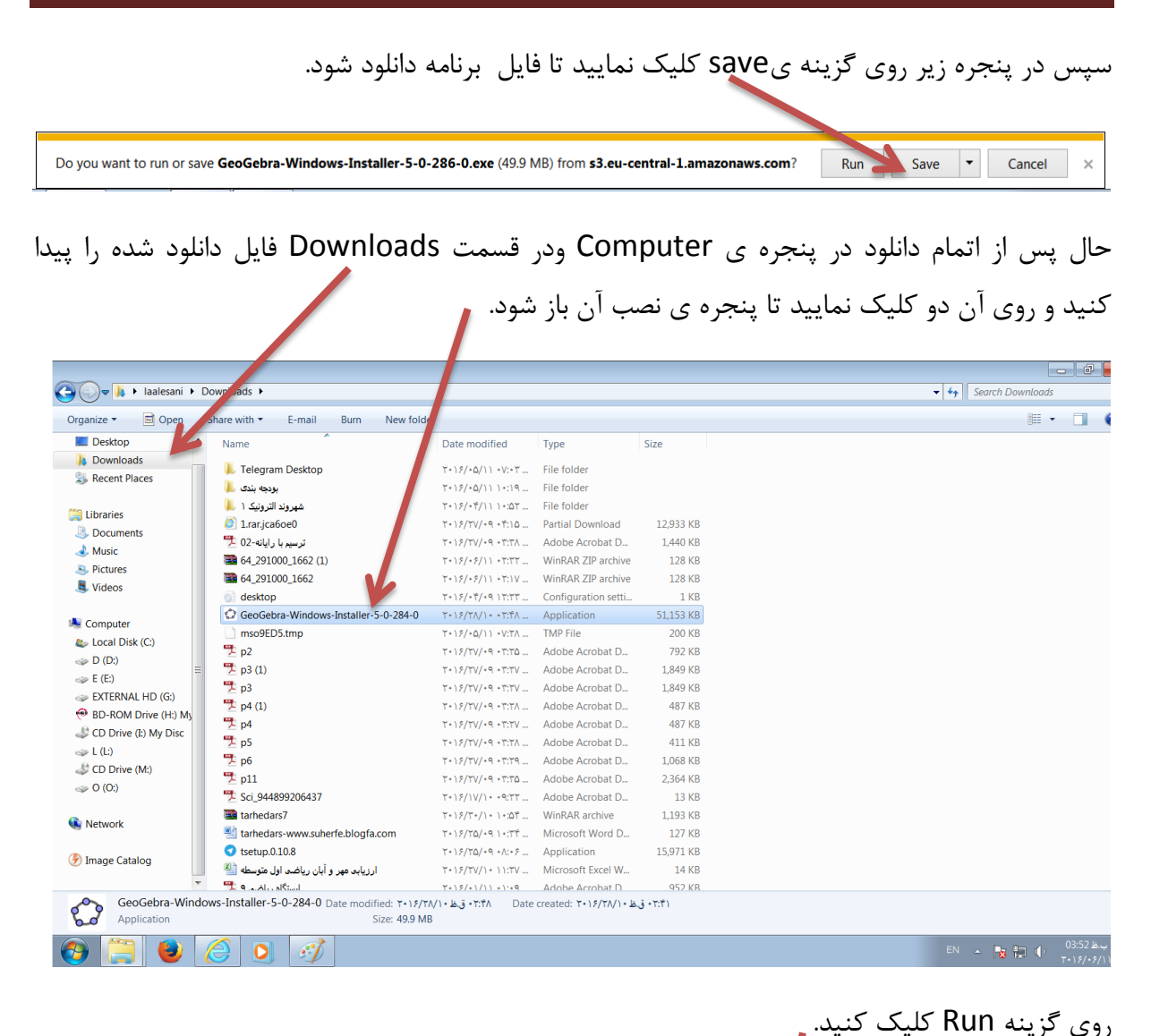

|           |                                                                                                    | ی حريہ |
|-----------|----------------------------------------------------------------------------------------------------|--------|
| Open File | Security Warning                                                                                                    |        |
| Do you    | vant to run this file?                                                                                                    |        |
|           | Name:i\Downloads\GeoGebra-Windows-Installer-5-0-284-0.exe                                                                                                    |        |
|           | Publisher: International GeoGebra Institute                                                                                                    |        |
|           | Type: Application                                                                                                    |        |
|           | From: C:\Users\laalesani\Downloads\GepGebra-Windows-Instal                                                                                                    |        |
|           | Run Cancel                                                                                                    |        |
| 🗸 Alway   | ask before opening this file                                                                                                    |        |
| ۲         | While files from the Internet can be useful, this file type can potentially harm your computer. Only run software from publishers you trust. <u>What's</u> the risk? |        |

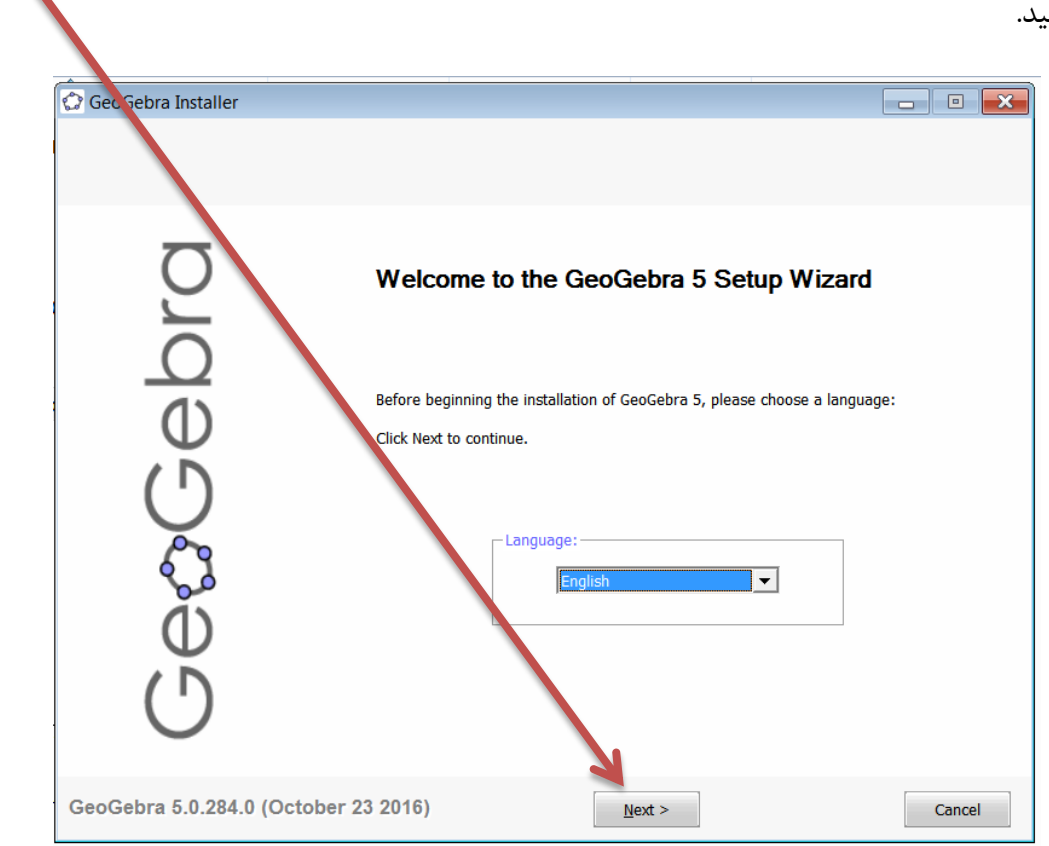

و سپس گزینه Install را کلیک نمایید تا نصب آن آغاز شود.

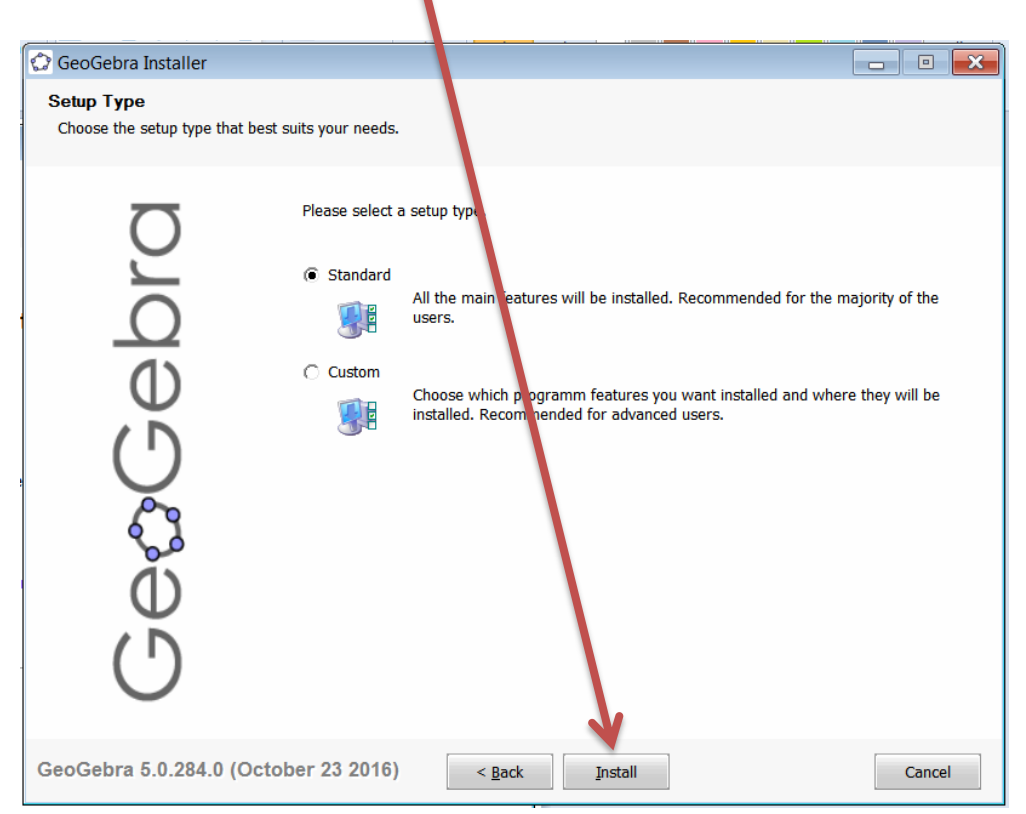

در پنجره باز شده با انتخاب زبان English ( که به صورت پیش فرض هم می باشد) گزینه ی Next را کلیک کنید.

مراحل نصب به صورت زیر طی می شود:

| 🗘 GeoGebra Installer                                           |        | × |
|----------------------------------------------------------------|--------|---|
| Installing<br>Please wait while GeoGebra 5 is being installed. |        |   |
| Extract: jfswebkit.dll<br>Show getails                         |        |   |
| GeoGebra 5.0.284.0 (October 23 2016)                           | Cancel |   |

فارسی کردن محیط برنامه : بعد از اتمام مراحل نصب برای فارسی کردن محیط برنامه در

منوی Option روی گزینه Language و سپس J-Q و در نهایت فارسی/Persian کلیک می نماییم تا نوشته های محیط برنامه به فارسی تبدیل شود

| 🗘 GeoG      | ebra                    |          |                |                                         |     |   |     |    |    |    |    |    |    |    |    |     |      | - 6    |             |
|-------------|-------------------------|----------|----------------|-----------------------------------------|-----|---|-----|----|----|----|----|----|----|----|----|-----|------|--------|-------------|
| File Edit   | View Options Tools Wind | low Help |                |                                         |     |   |     |    |    |    |    |    |    |    |    |     |      | Sig    | ın in       |
| R           | Founding                |          | ▶ <u>a=2</u> 4 | ÷                                       |     |   |     |    |    |    |    |    |    |    |    |     |      | ط<br>۲ | ⊂<br>¢      |
| $\boxtimes$ | Labeling                |          |                |                                         |     |   |     |    |    |    |    |    |    |    |    |     |      | Grap   | ohics ⊁     |
|             | A Cont Size             |          | A-D →          |                                         |     |   |     |    |    |    |    |    |    |    |    |     |      |        |             |
|             | Advanced                |          | E-I →          |                                         |     |   |     |    |    |    |    |    |    |    |    |     |      |        |             |
|             | Save Settings           |          | J-Q Jap        | anese / 日本語                             |     |   |     |    |    |    |    |    |    |    |    |     |      |        |             |
|             | Restore Default         | Settings | R-Z Kaz        | zakh / Қазақ тілі<br>.ean / 하구만         |     |   |     |    |    |    |    |    |    |    |    |     |      |        |             |
|             |                         |          | Lat            | vian / Latviešu valoda                  |     |   |     |    |    |    |    |    |    |    |    |     |      |        |             |
|             |                         |          | Lith           | uanian / Lietuvių kalba                 |     |   |     |    |    |    |    |    |    |    |    |     |      |        |             |
|             |                         |          | Ma             | lay / Bahasa Malaysia                   |     |   |     |    |    |    |    |    |    |    |    |     |      |        |             |
|             |                         |          | Ma             | cedonian / Македонски јазик             |     |   |     |    |    |    |    |    |    |    |    |     |      |        |             |
|             |                         |          | Mo             | ngolian / Монгол хэл<br>Daloso / नेगाली |     |   |     |    |    |    |    |    |    |    |    |     |      |        |             |
|             |                         |          | Nor            | wegian / Bokmål                         |     |   |     |    |    |    |    |    |    |    |    |     |      |        |             |
| 4           |                         | -4 -3    | -2 Vor         | wegian / Nynorsk                        | 5 6 | 7 | 8 9 | 10 | 11 | 12 | 13 | 14 | 15 | 16 | 17 | 18  | 19 2 | 2 21   |             |
|             |                         |          | Per            | sian / فارسی                            |     |   |     |    |    |    |    |    |    |    |    |     |      |        |             |
|             |                         |          | Pol            | ish / Język polski                      |     |   |     |    |    |    |    |    |    |    |    |     |      |        |             |
|             |                         |          | Por            | tuguese / Portugues (Brasii)            |     |   |     |    |    |    |    |    |    |    |    |     |      |        |             |
|             |                         |          | 10             | luguese / r onugues (r onugar)          |     |   |     |    |    |    |    |    |    |    |    |     |      |        |             |
|             |                         |          | -3             |                                         |     |   |     |    |    |    |    |    |    |    |    |     |      |        |             |
|             |                         |          |                |                                         |     |   |     |    |    |    |    |    |    |    |    |     |      |        |             |
|             |                         |          | -4             |                                         |     |   |     |    |    |    |    |    |    |    |    |     |      |        |             |
|             |                         |          |                |                                         |     |   |     |    |    |    |    |    |    |    |    |     |      |        |             |
|             |                         |          | -0             |                                         |     |   |     |    |    |    |    |    |    |    |    |     |      |        |             |
|             |                         |          | -6             |                                         |     |   |     |    |    |    |    |    |    |    |    |     |      |        |             |
|             |                         |          |                |                                         |     |   |     |    |    |    |    |    |    |    |    |     |      |        |             |
|             |                         |          | -7 -           |                                         |     |   |     |    |    |    |    |    |    |    |    |     |      |        |             |
| 0           |                         |          |                |                                         |     |   |     |    |    |    |    |    |    |    |    |     |      |        | Input       |
| <b>@</b>    |                         | 0        | 1              |                                         |     |   |     |    |    |    |    |    |    |    |    | - 😼 |      |        | ب.ظ<br>۶/۱۱ |

## محيط برنامه جؤجبرا به صورت فارسی :

بعد از فارسی کردن محیط نرم افزار به صورت زیر در می آید. از آن لذت ببرید و سعی کنید با انتخاب گزینه های مختلف موجود در برنامه مهارت خود را بالا ببرید.

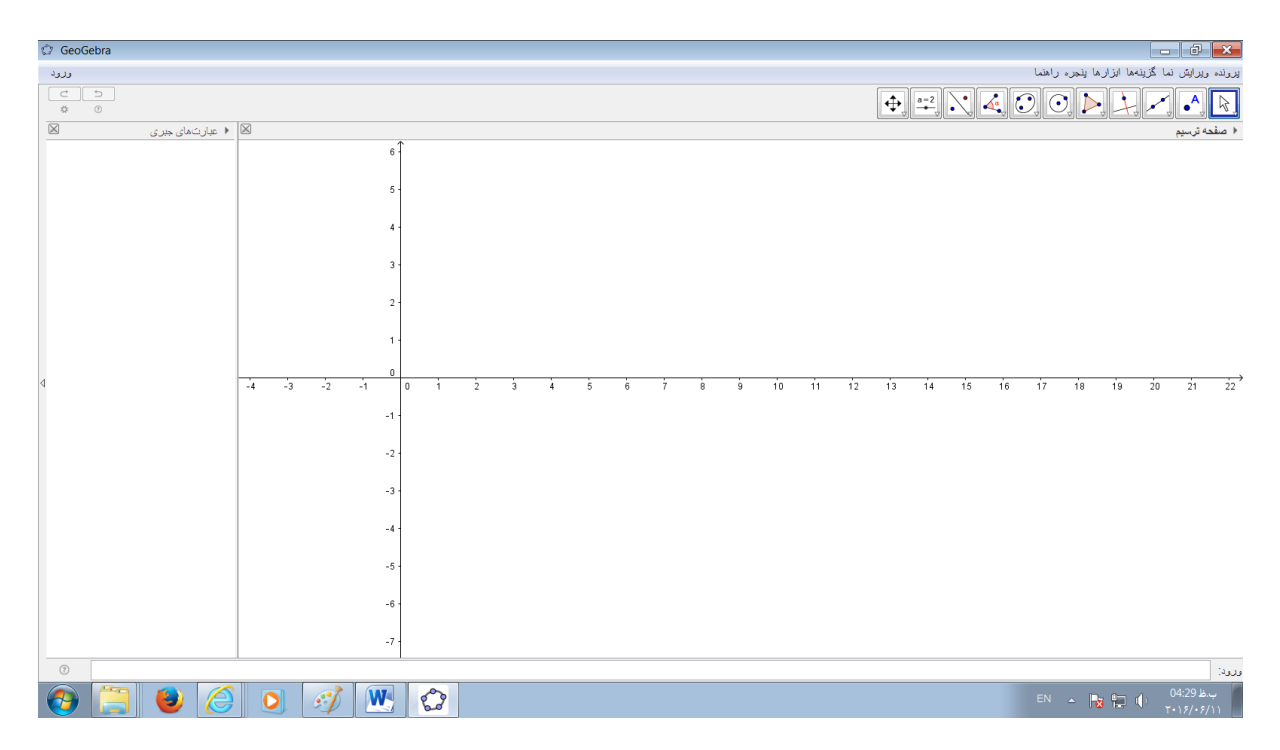

به امید خدا در قسمت های بعدی مطالب بیشتری در ارتباط با نحوه ی کار با این نرم افزار را مرور خواهیم نمود.

> محمد صدیق لعل ثانی آبان ۱۳۹۵